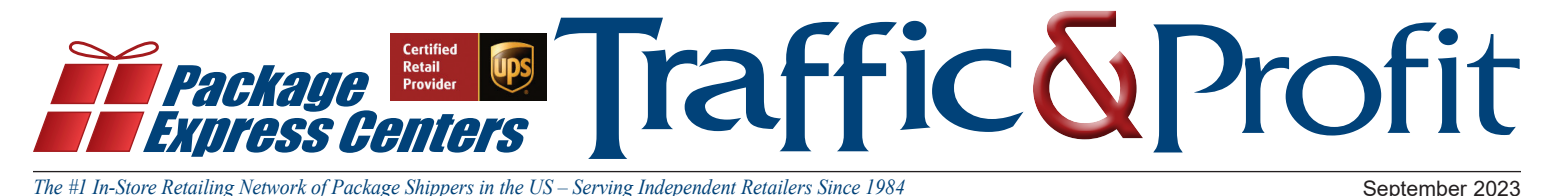

# Protect Yourself From Fraud and Scams That Appear To Be From UPS

## **Recognize and Report Fraud**

- Slow Down Scammers rely on urgency to create panic. Be cautious of anything that implies you must act immediately. Take the time to review the message, then review it again.
- Don't Click Check the Link Legitimate UPS links will start with "https://www.ups.com", "https://billing.ups. com", "https://go.ups.com" or "http:/links4.upsemail.com".
- Check the Details Are there spelling or grammar errors? Generic greetings, like "Sir or Madame?" Fraudsters will frequently use small typos to trick you into clicking on the link.
- **Report It** Report it to the <u>Federal Trade Commission</u>.
- Delete and Block It So you don't accidentally interact with it later.
- If It Seems Too Good to be True... then it probably is. Scammers may sell fake labels at deep discounts.

## What Messages Are From UPS?

Phone Calls Will Come From: 1-833-242-1931 Texts Will Come From: 94601, 69877 or 48515 Emails Will Come From:

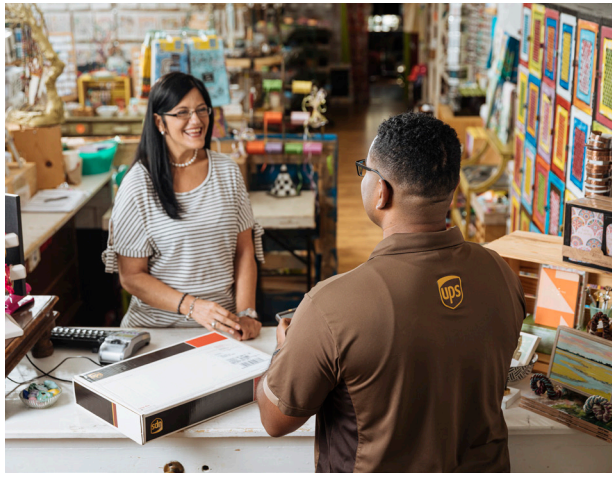

accountconfirm@ups.com, mcinfo@ups.com, pkginfo@ups.com, customer-notifications@ups.com, auto-notify@ups.com, emailinfo@ups.com, invoice-notification@ups.com, donotreply@ups.com, ups@emails.ups.com, ups@upsemail.com UPSAdministrationSupport@ups.com, or no.reply@upsbilling.ups.com

To find out more from UPS about how to protect yourself from fraud, visit:

www.ups.com/us/en/support/shipping-support/legal-terms-conditions/fight-fraud.page

## **Reminder: UPS ID Check Requirements**

What are the identification requirements for picking up a package from a UPS Access Point location?

One of the following identification requirements must be met when you pick up your package at a UPS Access Point™ location:

- **Option 1:** Present a government-issued photo ID where the last name and full address (including the suite or apartment number, if applicable) on the ID match the last name and full address on the package.
- **Option 2:** Present a government-issued photo ID where the last name matches the last name on the package. If the address on the ID doesn't match the address on the package, please bring proof of residency that matches the address on the package—for example, a current utility bill.
- **Option 3:** Present a government-issued photo ID where the full address or name on the ID matches the full address or name on the package. If the last name or full address doesn't match, you will need to provide the package tracking number to the UPS Access Point representative.
- Option 4: Present a government-issued photo ID and your shipper-provided package release code (if required).\*

#### What are the ID requirements for tendering a shipment to UPS?

Consumers who originate and tender a shipment to any retail shipping location are required to show a governmentissued photo ID as a form of identification. The photo must match the person tendering the shipment.

This procedure includes all retail shipping locations worldwide, including authorized shipping outlets, alliance and MBE locations, plus The UPS Store® franchisees.

Customers who have already prepared a shipping label--for example, through their business or personal UPS account--are not currently required to present an ID.

Source: https://www.ups.com/us/en/help-center/sri/access-point-id-requirements.page

# **AP Packages in 3 Easy Steps**

#### Step #1

### Return packages that "aged-out"

Check for Inventory items that Require Action. Packages that customers have neglected to pickup within 7 days need to be marked for UPS return. Simply select the packages with Status – "Ready for UPS" and click Return to UPS. Make sure your driver is aware of these packages when they come for pickup.

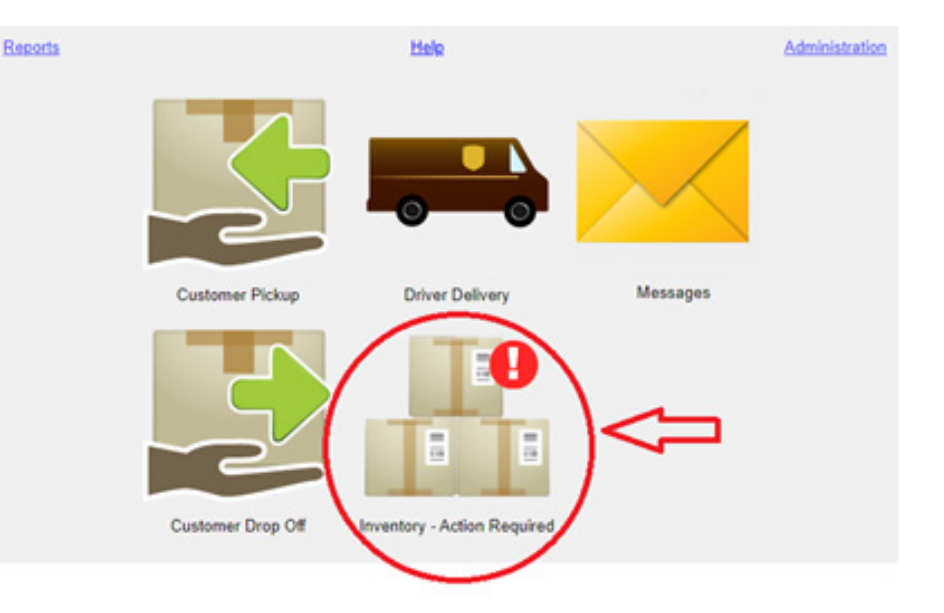

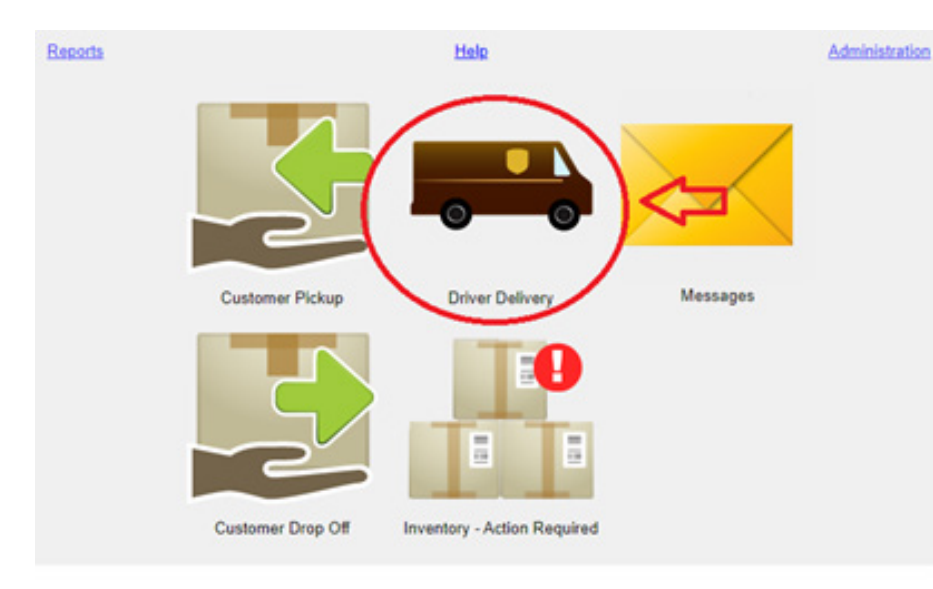

### Step #2

### Scan in Driver Deliveries

When your driver delivers an Access Point package, simply click the Driver Delivery button and scan the tracking number. This adds the package to your Inventory making it available for Customer Pickup.

#### Step #3

#### Scan out Customer Pickups

When a customer arrives to pickup their Access Point package, click the Customer Pickup option, select the package from your inventory list, scan the tracking number barcode, and follow the prompts to complete the transaction. The Pickup Summary screen will remind you, but be sure to verify your customer's ID and click the appropriate Signature button to have the customer sign for the package.

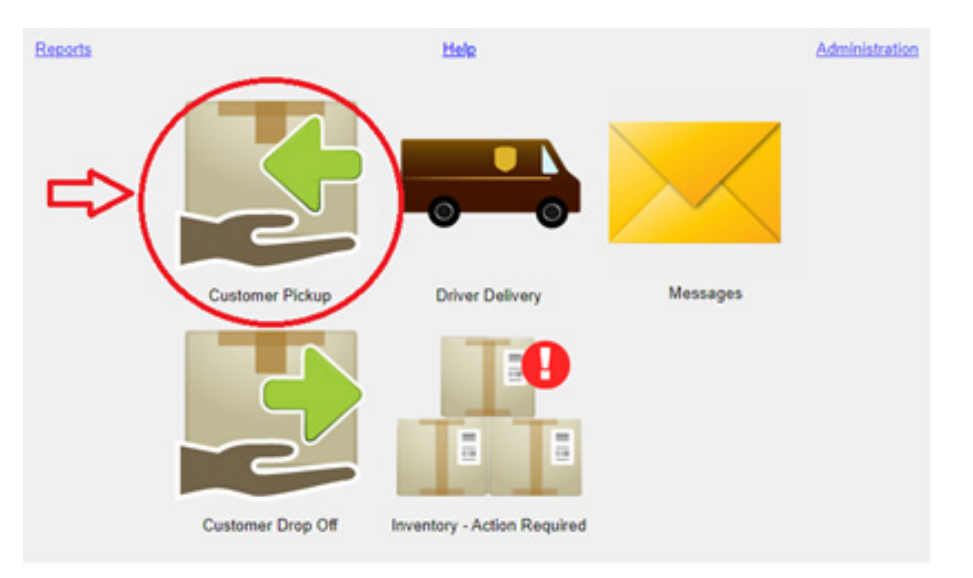

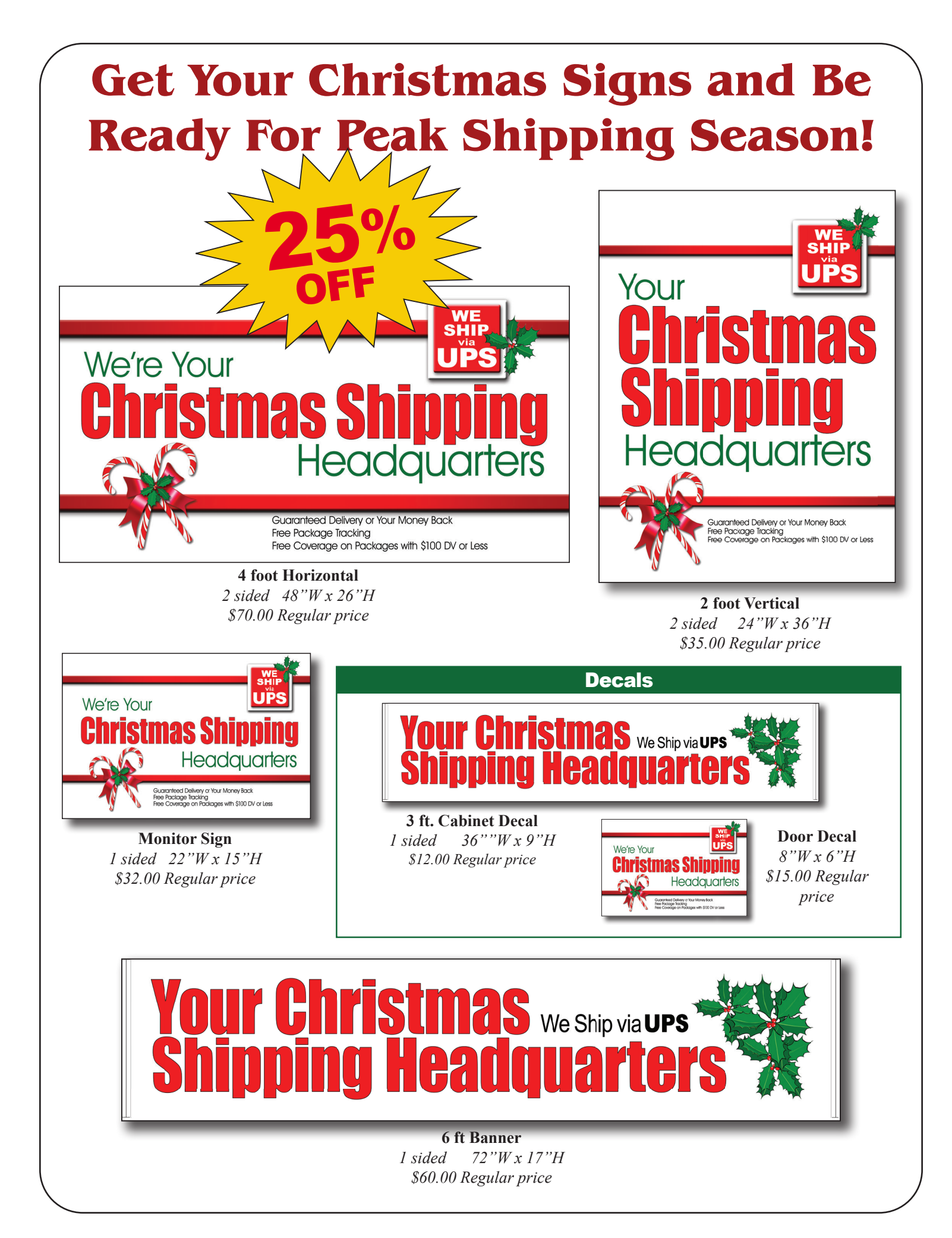

Offers are available while supplies last or until 9/30/23. **September Specials** 

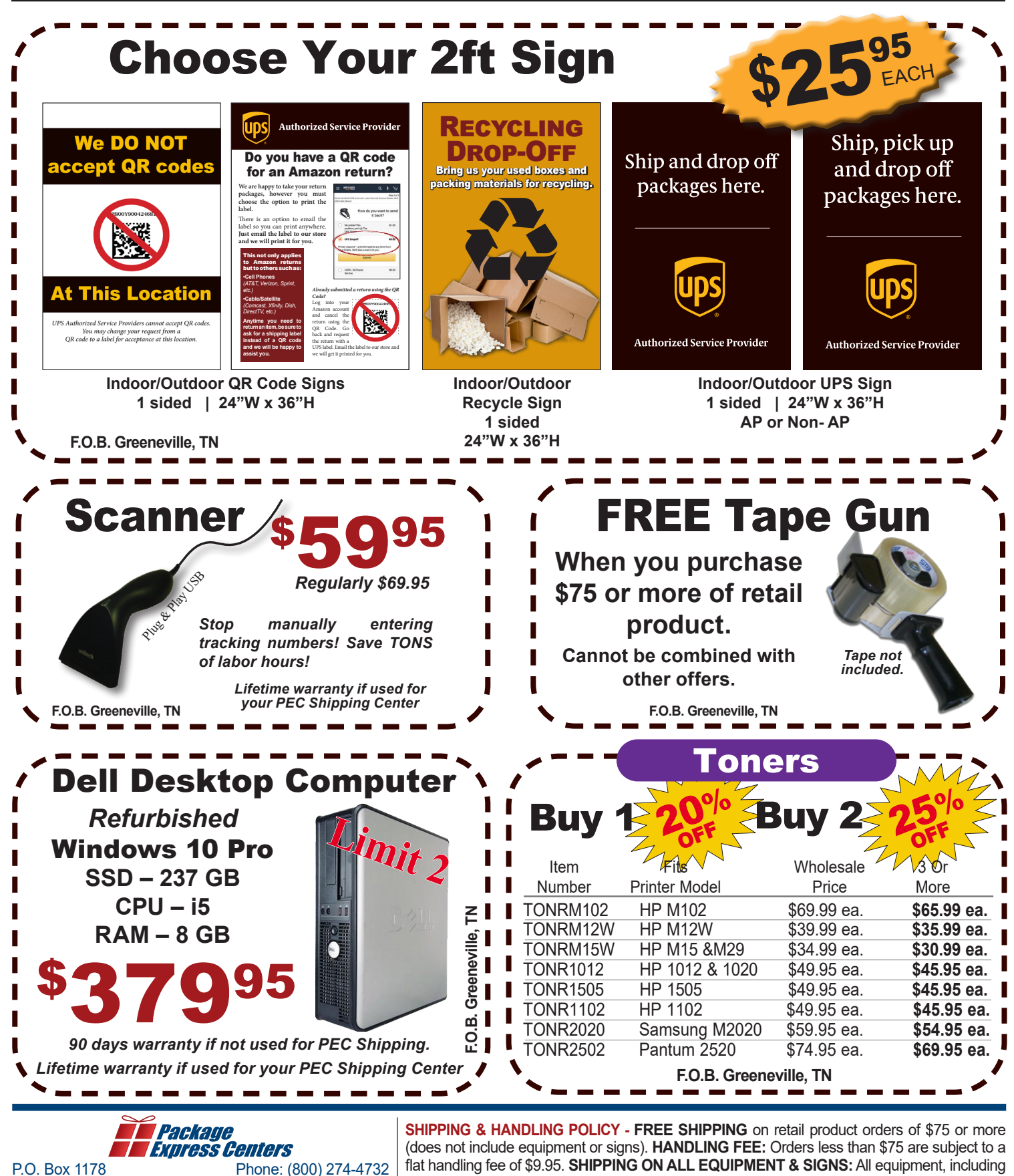

Greeneville, TN 37744 Fax: (800) 570-0683 www.packageexpresscenters.com

computers, monitors, printers & scales, and all signs are shipped F.O.B. Greeneville, TN and billed to your UPS Account.